| Marchan  | F             | Counting .                                                                                                    | Heip with LS19&APP related issues                                                                                                    |
|----------|---------------|----------------------------------------------------------------------------------------------------|----------------------------------------------------------------------------------------------------|
| 1        | Function type | Conston                                                                                                    | Dress and hold the power buttom (upper buttom) of the watch to turn it on (ensure the watch has power):<br>2. Connect the changing cable to a compater USB interface or use a standard SV mobile phone charger. Place the watch on the charging head of the charging cable, so that the charging could be to a compater USB interface or use a standard SV mobile phone charger. Place the watch on the charging head of the charging cable, so that the charging could be control to the mail control. The met watch will be activated and unred or.<br>The if the watch cannot be turned on after being placed for a long time, it will lake about 5 minutes to pre-charge before it displays the charging itom ad activates. If it does not turn on, please charge the USB interface or mobile<br>plone adapter and vagain. It is recommedia to charge for a hous before stating the main high enable defore altigned and in contrast are stolking values or the standard bar with a charging the other static state is not luify charged before stating values to the part of the base and the watch are stating values or the stating values or the state has been to stating values or the charging item for charging base and the charging take and the charge to each the stating values. The states the watch were bar the base and the watch are night controls. In the<br>normal statutom state, the watch will automatically turn on and display the charging interface or therhing base of the watch are stated and the charge to each the stating values. The states and the watch are night controls. The base and the watch are night controls are block and the main typic controls. Of the watch are night controls. The charging base and the charging base and the charging base and the charge place and the state of the state and the state of the state and the state of the state and the state of the state and the state of the state and the state of the state and the state of the state and the state of the state and the state of the state and the state and the state and the state of the state an                                         |
| 2        |               | How to download and install the APP?                                                                                                | These refer to the manual, some the Goods in the manual with your mobile phone and download, and follow the prompts to install and register.<br>These refer to the manual, some the Goods in the manual with your mobile phone to download and follow the prompts to install and register.<br>Safet for Higher Jone To the watch (see manual) with your mobile phone to download and follow the prompts to install and register.                                                                                                    |
| 3        |               | How to register?                                                                                                    | dominance produc commin minimer ne meanine in another management or by they means meaning in exact the protein and by again.  1.Deen Haylour fun APP, then click on Register 2.Setect the county and recipicitient the meaning and set the password, click on Get Verification Code (the verification code is valid within 60s), and enter the verification code; 2.Setect the county and recipicitient the meaning and set the password, click on Get Verification Code (the verification code is valid within 60s), and enter the verification code;                                                                                                    |
| 4        |               | What may lead to registration failure?                                                                                              | Locform whether the models phone network is jurned (network failure or bad signal will result in the inability to receive the verification code or the time will be extended beyond the valid time) 2. Please confirm whether the models phone has permissions for the APP to use the network 3. Please confirm whether it is in the junch and bud rigo can't treate the verification code 4. Please confirm whether it is in the junch and bud rigo can't treate the verification code 4. Please confirm whether it is in the junch and bud rigo can't treate the verification code                                                                                                    |
| 5        |               | How to bind a watch?                                                                                                    | 1Press and hold the power button of the watch to activate the watch to the QR code interface.<br>2Dpen Highor Fan APP, log in and enter the home page, click on the ** in the upper right corner, select *Add Device*, select the corresponding name of the watch to search for the watch. Select the same Bluetooth address as the<br>watch you want to pair from the search fit of devices and click to pair. Crick can the ** in the upper right corner and select "Scan" to directly scan the QR code displayed on the watch and follow the prompts to bind.<br>3You can view the MP Device Details interface of the APP. If a thone connected, it means that it has been bound normally.<br>()Prese ensure that the Bluebooth of the mobile priore is unred on;<br>2)During pairing, the watch needs to be close to the mobile prione, and the screen of the watch is turned on;<br>2)During pairing, the watch needs to be close to the mobile prione is unclick of the screen. (Stiff and screen; Scient et al. Store; Scient et al. Store; Scient et al. Stor                                     |
| 6        |               | How to solve the problem that the watch cannot be<br>bound to the APP?                                                              | 2.Confirm whether the APP is the latest aversion of Hisplan Fan APP, it is recommended that you use the latest version:<br>2.Mether the mobile phone Bluetodh and GPS are turned on and can be used romality, it is recommended to does all programs and restart the Bluetodh before connecting:<br>4.Prease light up the screen of the watch when brinding. The brinding may not be successful after the screen is off:<br>3.If lats to assert/finish the device, you can check the Bluetodh connection status to the watch, tavipe down to the control center interface, and you can confirm whether it is connected by other<br>mobile phones in the upper left corner.<br>(UII if shows connected, you need to unblud the current device in the connected APP and then try to bind it again, or directly restore the watch to factory settings and then bind it again. The path to restore factory settings is<br>wheth if a show 2000 setting a screen screen                                      |
| 7        |               | How to unbind the watch from the APP?                                                                                               | implice for intermity can pupplies undarg one watch the watch the watch the watch the section watch and the social into the obtain in a not undouble into these events into any way between interface, cack on the device you want to<br>unlink. Bind there were avoid a section of the social into the social into a social into a social undouble into the social into a social into a socia                                               |
| 8        | Watch         | phone brand or system?                                                                                                    | 1. In cm mooice prone system neets to meter. AndrodobU and above, ICD11 and above;<br>2. The watch APP cannot quarantee compatibility with all mobile phones on the market.                                                                                                    |
| 9        | connection    | How to keep the APP running in the background for a long time? (Android)                                                            | <ol> <li>After installing the APP, the user will be prompted how to set the 'Background running permission setting'</li> <li>2. Please open the 'My' in Hayou' In APP and dick on 'Background numing permission setting'</li> <li>3. If the user follows the above settings and the APP still cannot run in the background, please provide us with the mobile phone model, version, APP version and other relevant information for analysis.</li> </ol>                                                                                                    |
| 10       |               | The Bluetooth is often disconnected?<br>(Preliminary simple trouble shooting)                                                       | 1.Whether the distance between the watch and the mobile phone is too firs, the effective distance of the Bluetooth divice is 10 meters (Jaboratory test data), and the signal will be attenuated beyond 5 meters;<br>2.Whether the power of the divice is sufficient to turn on the Bluetooth and turn on the screen;<br>3.Whether the power of the divice is sufficient to turn on the Bluetooth and turn on the screen;<br>4. Whether the Bluetooth function of the mobile phone is abroad to turn of the Bluetooth and restart the Bluetooth;<br>5.Whether the Josef Schender Schender Sch                                     |
| 11       |               | How to sync data? How to deal with the connection<br>failure when synchronizing data?                                               | 1After copening legiou Fan APP. I will be automatically synchronized.     2014 down on legious Fan APP integrame, and a will be manually synchronized.     2014 down on legious Fan APP integrame, and a will be manually synchronized.     3014 prompts connection failure during synchronization, please confirm whether the Bluetooth is turned on, and please try the following methods:     (1)First, please codes the APP, and ther rester;     (2)If a SII and "towick, please turn on and off the Bluetooth of ther mobile phone, (You can also try to clear the Bluetooth sharing information in the phone settings before restarting the phone);     A Please confirm whether the ward. is connected by the Bluetooth of other phones     (2) A SII and "towick please there there wards in connected by the Bluetooth of other phones                                                                                                    |
| 12       |               | Wby does the watch often disconnect from the phone<br>and how to solve this problem?                                                | 21 is related to the Buetooth compatibility and statility of the mobile phone system;         23 lister esting the background, it is turned off by the mobile phone and disconnected;         20 fifteer trained is may different tradies may the different tradies may the different may that the different may the different tradies may the different may the different may the different may the different may that the different may that the different may that the different may that the different may that the different may that the different may that the different may that the different may that the different may that the different may that the different may that the different may that the different may that the diff                                                                                                    |
| 13       |               | Does the Bluetooth of the mobile phone need to be<br>turned on all the time when wearing the watch?                                 | 1 functions such as step counting and step do not need to be connected to the mobile phone all the time. For example, you only need to very and with when exercising. After the exercise, you can connect the device and mobile<br>phone to view the data synchronously. Of course, outdoor sports require route pace to call the map (outdoor running, waiking, cycling), etc., you need to open the sports mode on the mobile phone and keep the phone connected<br>to the watch.<br>2 You need to open the mobile APFe functions such as call function, message eminder, mobile phone sarch, music control, remote shutter and SOS and keep the watch connected to the mobile phone.<br>3.The clock function does not need to be mobile phone all the time, but for the accuracy of the clock, it is recommended to synchronize once a day.                                                                                                    |
| 14       |               | How to solve the problem that the watch cannot receive<br>notifications?                                                            | 11.next wenter me wann an movue prote are connected: you can put down the watch to cal out the control center to check whether the device is connection;<br>2005/energy whether the message notification is not displayed in the notification bar of the mobile phone;<br>2005/energy whether the message notification is not displayed in the notification and the mobile phone;<br>2005/energy whether the message notification is not displayed in the notification and the mobile phone;<br>2005/energy whether the message notification is not displayed in the notification. But of the mobile phone;<br>2005/energy whether the message notification is not displayed in the notification. Sind the corresponding Application that needs reminding, turn on the Allow Notification switch and select Lock Notification and Banner Notification.<br>Co phone users:<br>Co to the mobile phone Settings > Notifications, find the corresponding Application that needs to the reminded, turn on the Allow Notification switch, select Lock Screen, Notification Center, Banner, and select Aways for Display Preview.<br>If WeChat and QQ messages are not displayed in the notification bar:<br>Cock whether WeChat, QQD Settings > Notification is displayed and the notification bar:<br>Cock whether WeChat, QQD Settings > Notification is displayed in the notification bar:<br>Cock whether WeChat, QQD Settings > Notification is displayed in the notification bar:<br>Cock whether WeChat, QQD Settings > Notification is displayed in the notification bar:<br>Cock whether WeChat, QQD Settings > Notification is displayed in the notification bar:<br>Cock whether WeChat, QQD Settings > Notification is displayed in the notification is displayed in the notification is displayed in the notification bar:<br>Cock whether WeChat, QQD Settings > Notification is displayed in the notification is played in the notification is displayed in the notification is displayed in the notification is displayed in the notification bar of the mobile phone;<br>Cock whether Wechat and QQ on PC, plesse check availed in Wechat and QQ on the phone.<br>2 |
| 15       | Message       | The solution to the delay of message notifications                                                                                  | Intermination or use manuful using norm the puon or the moote priore and a transmission through subcoorts, secause Bluetoorth is affected by external factors, the connection may be undated. Therefore, in some scenarios, the message public may be delayed.<br>In case of the above situation, you can try:<br>Undake sure that the Bluetooth function of the mobile phone is turned on;                                                                                                    |
| 16<br>17 | notification  | Can the watch vibration reminder be turned off or set?<br>Will the screen automatically light up after receiving a<br>patification? | 2 Make use that the Ann is monitor in the backmanned the settion rath is N Health annitration-Me-Backmanned Overation Permission Settion to set accordion to the promotel<br>When a notification is received, the screen will automatically turn on.                                                                                                    |
| 18       |               | Is it possible to receive notifications and call reminders<br>without wearing the watch?                                            | If the function is enabled on the phone; the watch will also prompt when it is not worn.                                                                                                    |
| 19       |               | How to use the APP and message notification function?                                                                               | The watch supports receiving information notifications such as WeChat, SMS, QQ, etc. Please move to the "Message Notification" in the "My Device" interface in Haylou Fun APP to set<br>1.1um on the information notification switch and select the deviced APP (or information notification. It can be used after synchronization.<br>2.1be corresponding APP name is not displayed in the notification list, just open Others<br>Notes:<br>1.1be worth only displays the last message, and the number of new messages:<br>2.When there are a large amount of messages, you can view the lattest 8 messages at most;                                                                                                    |
| 20       |               | How to delete information on the watch?                                                                                             | Slide up the main watch face page, click on the message content and then the trash can appears, click on the trash can to delete this message, slide up to the end and click on the trash can to delete all the messages.                                                                                                    |
| 21       |               | Can the content be displayed after receiving message? Is<br>the content displayed totally?                                          | The sender's name and content will be displayed. If the number of characters is large, only the front characters will be displayed, and the following details need to be checked on the mobile phone.                                                                                                    |
| 22       |               | Why doesn't the watch show the details of the messages?<br>only a new notification?                                                 | This phenomenon is a setting problem of the corresponding APP. Take WeChat as an example: it is necessary to open the new information notification of the WeChat APP to show the information details.                                                                                                    |
| 23       |               | Why can't I receive relevant reminders when the screen is<br>turned off?                                                            | prorous prome users: peexe contime whether the background running permission is enabled. The path is ""Haylog Lank PP - me - Background Running Permission Settings " and set it as instructed. Go to the mobile phone Settings<br>> Notifications, in the corresponding pipelication that needs to be reminded in Phone Settings > Notification, turn on the Allow Notification switch, select Lock Screen.                                                                                                    |

|    | APP use               | Functions that can be set and usage instructions on each                                                     | Please open the APP to register and log in to your account. You can pair the Haylou Watch and experience its functions. The following is an introduction to the use of different modules:                                                                                                    |
|----|-----------------------|----------------------------------------------------------------------------------------------------|----------------------------------------------------------------------------------------------------|
|    |                       | runctional interface of Haylou Fun APP                                                                       |                                                                                                    |
|    |                       |                                                                                                    | (1) Calk on the ** sphilod in the bape right turner to be housed, by 300 all house to stall in eq. (Los of the interaction upon melleness, to tack on ride does to select electronic product and parts).<br>(2) After successful parting, learn baber of the works and infalliable the settings of the work in Century a good user apprinters, it is recommended to turn on all function settings and all possible and a parts.                                                                                                    |
|    |                       |                                                                                                    | 2. My device details<br>Merge coverable assists the watch enter the desire details which minks include the watch's connection status watch fore center hashth monitorion mercane multification; shows reations; also note continues and the state of the state of the state |
|    |                       |                                                                                                    | prestava sesterary partigi dire tanci, etter is reares unada mich der vicibe fille mich a sunnecum sanu, wach see enter, ream monoring, message munatione, prote seung, aam cuok reminer, systemmere<br>19 Wohl, conserving miche. Dichtering als menseeling aufording dire tancing and and and and and and and and and and                                                                                                    |
|    |                       |                                                                                                    | (2) In the watch face center, we will update watch faces from time to time. You can aelect your favorite watch face or edit the album watch faces in the watch face center. Click "Set as current watch face". After the APP is downloaded and something the set of the watch face watch.                                                                                                    |
|    |                       |                                                                                                    | (3) Health monitoring. You can choose to turn on or off sutomatic heart rate monitoring, hold oxygen monitoring, and all-agy stress monitoring. After the which is turned on, the sutomatic measurement data will be displayed in<br>the flexar rate background condexpections and an advection of the stress of the stress of the s   |
|    |                       |                                                                                                    | (4) Message notification, Turn on the message notification switch, and select the application for which you want message notification. After turning it on you can receive the message notification of the application on the watch. If<br>you turn it off you will not be remininged. If there is all no reminder after turning it to not be to the "Toulseis-hooting Methods for Watchen Not Received no Notification".                                                                                                    |
|    |                       |                                                                                                    | (5) Synchronize the weather. Enter the synchronization weather interface, and after granting the application location permission, the application will locate the current location and synchronize the weather data of that location to the<br>weath for disolater.                                                                                                    |
|    |                       |                                                                                                    | (6) Phone settings. Turn on the switch of Bluebooth call. When the phone receives an incoming call, it will be reminded on the watch. You can answer the call or hang up on the watch; you can also make a call directly on the watch.<br>(7) Sedentary remote that of Bluebooth call. When the store period, the watch will reminded you when you sit for more than 60 minutes.                                                                                                    |
|    |                       |                                                                                                    | (8) Remote shutter. When the watch and mobile phone APP are connected via Bluetooth, it supports controlling the mobile phone camera to take pictures (the user needs to first turn on the phone camera, and then turn on the watch-remote shutter application to take pictures).                                                                                                    |
| 24 |                       |                                                                                                    | (8) SOS. The APP can set an emergency contact. When the watch and mobile phone are connected and paired via Bluetochi, the watch can make an emergency call.<br>(10) Restore factory settings. If you perform the operation to restore factory settings, the watch can are the watch.                                                                                                    |
|    |                       |                                                                                                    | (11) Fittmare upgrade. Click on "Fittmare Upgrade" to check whether there is a new watch version updrade. When there is a new version, click on "Upgrade Nov" to upgrade. During the process, the network needs to be normal, the<br>APP and the watch are connected, and the watch power is greater than 30%. Do not exit this interface during the process, otherwise the upgrade may fail.                                                                                                    |
|    |                       |                                                                                                    | (12) About device. This interface mainly includes the device name, Bluetooth address, and current watch software version number. (13) Unbinding. Unbinding will clear the sports and health data of the watch, and clear the binding records of the device; if you still need to connect the watch after unbinding, you need to bind again.                                                                                                    |
|    |                       |                                                                                                    | 3.<br>A Monepage module<br>After mailing the device your health and exercise data will be directured on the homenane, mainly includion data directure of daily setsificial exercise reports stars communities, heart rate blood owners, stream women's health, and                                                                                                    |
|    |                       |                                                                                                    | weight modules. Click the corresponding card to view detailed statistics or settings of the corresponding data item.                                                                                                    |
|    |                       |                                                                                                    | 4. Workout module<br>(1) In the workout module, three types of workout such as outdoor running, outdoor walking, and outdoor cycling can be initiated separately on the mobile phone. When the GPS signal is good, the workout trajectory can be                                                                                                    |
|    |                       |                                                                                                    | obtained.<br>(2) When you connect the watch to initiate workout, you can obtain more dimensional workout data such as hear rate.                                                                                                    |
|    |                       |                                                                                                    | (3) Three goals of distance, consumption, and duration can be set for workout; turning on the voice broadcast function for the entire kilometer will remind you of your exercise status in real time during exercise.                                                                                                    |
|    |                       |                                                                                                    | 5. My module<br>[10] My personal information. Allow you to modify and upload your personal data. Correctly filling in the data can calculate more accurate health and exercise data;                                                                                                    |
|    |                       |                                                                                                    | <ol> <li>My device. Currently only supports pairing with one watch. When pairing with another watch, you need to unbind the current watch first;</li> <li>My goals can be customized. After reaching the set goals every day, the watch will remind you to motivate you;</li> </ol>                                                                                                    |
|    |                       |                                                                                                    | (4) In the settings item [Account and Security], account binding settings, password changes, and account cancellation operatories can be performed; (3) In the third aparty service in the settings item, choose to synchronize the taspot of Hagloin Link Objo Grad Google Health (Android) (the current third-party service items may be different depending on the phone,                                                                                                    |
| 25 |                       | Hand a set all second data a                                                                                 | plasse refer to the actual AVP display []<br>Nov can enter the device device plass page from Hayloc trans and the contractional to this anoth, and ADD.<br>Nov can enter the device device plass page from Hayloc trans APP - Watch Face Content* - 7 Album Watch Face Contents watch faces. Select the mobile phone album photo, select the font color, and then click on [Set as Current Watch                                                                                                    |
| 25 | Watch face            | Do the APP album watch faces automatically compress                                                          | Face) to install.<br>Also will avoid the concern the cise of the unloaded obtains to avoid the watch not working concerns and be caustized obtains.                                                                                                    |
| 27 |                       | when uploading?<br>How many workout modes does the watch support?                                            | The product supports a total of 140 types of sports, such as outdoor running, outdoor cycling, badminton, ballet, etc.; To view more details, go to Sports - More Sports.                                                                                                    |
| 28 | Sport function        | Will the movement track be displayed during exercise?<br>Can it display movement track when used with mobile | Only the 3 workout modes of outdoor running, outdoor cycling and outdoor walking initiated on the mobile phone will display the trajectory, and the other workout modes will not display the trajectory.                                                                                                    |
| 20 |                       | phone?<br>What data can be viewed on the watch while average                                                 | In addition to the neveral android time concumption and heart rate there may be distored news one and other data data advanted data advanted and advanted advanted and advanted advante   |
| 29 |                       | what data can be viewed on the watch while exercising?                                                       | in addition to the general workout time, comunipion and near tak, time may be obtained, pace and other data depending on the workout mode, neer to the data or initiated workout. 1. On the APP device page, click on (Phone Setting)                                                                                                    |
|    |                       |                                                                                                    | <ol> <li>Turn on/off the Bluetooth call switch (for Android, please allow the phone to authorize Bluetooth pairing, for i/OS, you need to go to the phone system settings according to the guide page or the following method to pair<br/>Bluetooth;</li> </ol>                                                                                                    |
| 30 |                       | How to turn on or off the Bluetooth calling and incoming                                                     | If you cannot make a Bluetooth call normally, please go to the phone system settings to check as follows:                                                                                                    |
|    |                       | call reminder functions?                                                                                     | (1) IO2:<br>IOS13 and above, find the device in the system Bluetooth, click on the device to pair, click on i after pairing, if the device type is displayed, the pairing is successful;<br>Tex IOS 12 and before find the device in the system Bluetooth, click on the device to pair, click on the Bluetooth III shows two identical devices which means the matter is successful;                                                                                                    |
|    |                       |                                                                                                    | Ch for shall use own, mu use vence in use vence in use vence is a class on use vence is upan. The particular shall use own, music work and the particular shall be a class of the particular shall be a class of the particular sh   |
|    | Phone settings        |                                                                                                    | The an processing of the second sectors on a spanne material or and or proving a sector or a sector or an early or a second sector. The second sector sector sectors are second sectors are second sectors.                                                                                                    |
| 31 |                       | How to set up frequently used contacts?                                                                      | 2. Click on Frequently Used Contact);<br>5. Select the contact you want to add and click on [Add Contact].                                                                                                    |
| 32 |                       | What is the upper limit for frequently used contacts?                                                        | (For ICD, it needs to allow the APP to obtain the address book permission; for Android, it needs to allow the APP to obtain the contact permission)<br>The upper limit of (Frequently used contacts) is 30.                                                                                                    |
|    |                       | Now to delate frequently used context?                                                                       | 1. Method 1: IOS: In the frequently used contacts list, swipe left to delete, Android: In the frequently used contacts list, long press to delete;                                                                                                    |
|    |                       | now to detete inequently used contacts.                                                                      | 2. Method 2. Click on the edit button in the upper right corner, select the contact you want to delete, and click on [Delete]                                                                                                    |
|    |                       |                                                                                                    | The watch uses PhotoPlethysmoGraphy (PPG) for heart rate testing to monitor heart rate. The principle is simple: blood is red, reflects red light, and absorbs green light. Combined with green LED light and photosensitive<br>photodiode, it detects the amount of blood circulating at the wrist at a specific time. Every time the heart pumps blood, this wavelength will be absorbed a lot, so that the heartbeat can be determined and heart rate information can                                                                                                    |
| 34 |                       | What is the principle of heart rate test                                                                     | be obtained.<br>When the LED light hits the skin, the light reflected back through the skin tissue is accepted by the photosensitive sensor and converted into an electrical signal and then converted into a digital signal through AD.                                                                                                    |
|    |                       |                                                                                                    | Simplified process: light> electricity> digital signal                                                                                                    |
| 35 |                       | Why does the back of the device automatically glow<br>green?                                                 | A green light means the device is monitoring heart rate. If you turn on automatic heart rate monitoring, the device will continue to emit light. If you select manual monitoring, the device will not emit light automatically. Our device uses the current mainstream optical heart rate monitoring, please use it without worry.                                                                                                    |
|    |                       |                                                                                                    | 1.Please keep the light-emitting position of the watch close to the skin (muscle) to ensure that there will not be a large position shift during exercise (slightly tighten the strap to a comfortable position). Wearing too loosely or tightly will affer the test result. (avoid light before the nonline of the epidemix will more when the light is reflected etc.)                                                                                                    |
| 36 | leart rate function   | How to wear the watch correctly to monitor the heart                                                         | 2.The light-emitting position of the watch should not be close to the protructing bores (radius and ulna) on the wrist side, otherwise the watch will not be able to correctly receive the red light reflected by blood vessels, which will affect the test results:                                                                                                    |
|    |                       | TUNC I                                                                                                    | 31n order to pursue a more accurate heart rate value, you can wear the watch one finger away from the wrist bone;<br>Alteart rate detection is effected by various factors such as environment and wearing. Make sure the back of the watch is clean, dry, and free from foreign objects. Excessive sweating during exercise can cause the watch to slide and                                                                                                    |
|    |                       |                                                                                                    | Line the last structure is the last structure is the sequisition of heart rate signals and test results. For example, light leakage caused by incomplete fit, arm swinging, and slight movement of the device on the skin, wearing the device                                                                                                    |
| 37 |                       | What factors will affect the results of heart rate<br>monitoring?                                            | too tight rasing the arm and making a hit, act, will affect the blood circulation, and may also affect the heart rate signal.<br>Upth orgent measurement method is to lay the arm flat relata and keep site. While keeping the device does to the arm. Note: Individual differences such as skin color, fur, tattoos, and scars may also affect the heart rate signal when                                                                                                    |
|    |                       |                                                                                                    | wom convecty.<br>The heart rate monitoring of the watch is based on the PPG optical heart rate measurement principle. The optical heart rate sensor monitors the changes of the light signal reflected by the human skin, and calculates the heart rate                                                                                                    |
| 38 |                       | winy sometimes you can measure your neart rate without<br>wearing the watch                                  | value through the heart rate adgorithm. If there is an obstruction in front of the heart rate sensor of the watch, the light will change due to shaking, changes in ambient light uneren material reflection, etc, and it is easy to identify the wearing state, and it is possible to measure the heart rate value, but this does not affect the accuracy of the heart rate value measured by the watch. When the wearable device is properly worn on the wrist, the light changes from the unerent in the test of the test of the test of the test of the test of test of the test of test of test o   |
| 39 | Sleep function        | Can the sleep time be customized? Can it automatically<br>enter sleep mode when the time is up?              | Crument rom ne numan nuise ann me bearr rate ran ne measuren.<br>Currently not supported                                                                                                    |
|    |                       |                                                                                                    | The blood oxygen measurement function of the smartwatch is in fact to determine whether it is healthy or not by measuring the arterial blood oxygen saturation of the human body. Blood oxygen saturation specifically refers to the<br>percentage of hemoglobin content in the blood that is combined with oxygen, i.e. the concentration of blood oxygen in the blood.                                                                                                    |
| 40 |                       | Principle of blood oxygen test                                                                               | Smart watches use photoelectric sensors to perform optical measurements based on the principle that the amount of light absorbed by arterial blood changes with the pulse of the arteries. There are two light-emitting tubes<br>installed in the sports watch, which emit red light and infrared light respectively, and a photodetector is installed to convert the detected red light and infrared light though the arterial blood vessels into electrical signals to obtain a                                                                                                    |
|    |                       |                                                                                                    | per or oans, assess on mis oans, using a background algorithm, the sports watch is able to calculate an estimate of the user's blood oxygen saturation.<br>Then is the blood answer answering a scandardis, that is NUTA or FOX assessed is a site for a sufficient disease<br>[Fest steps:                                                                                                    |
|    | od oxygen functi      |                                                                                                    | 1.Open the blood oxygen application in the watch;<br>2.Please fasten the watch and wear it one finger away from the wrist bone, and keep it still;                                                                                                    |
| 41 |                       | Blood oxygen test steps and precautions                                                                      | 3.Click to measure and wait for the value.<br>Note:                                                                                                    |
|    |                       |                                                                                                    | 11.1hs device supports a measurement range of 80%-100%;<br>25ome external factors (low blood perfusion, arm fur, tattoos, arm sagging, shaking, wearing tilt, low temperature, etc.) may affect the measurement results                                                                                                    |
| 42 |                       | How to turn on all-day blood oxygen monitoring?                                                              | On the APP device page, cick on [Health Monitoring]: cick on [Ali-Day Blood Oxygen Monitoring] and turn on the switch.                                                                                                    |
| 43 | Stress function       | How to turn on all-day stress monitoring?                                                                    | Or find Stress on the watch and turn on all-day stress monitoring.                                                                                                    |
| 44 | Clash                 | How many alarm clocks does the watch support?                                                                | Support 8 alarm clocks                                                                                                    |
| 45 | CURA                  | How to check if the watch does not vibrate after setting<br>the alarm clock?                                 | <ol> <li>If you encounter this kind of problem, it is recommended to reset a recent alarm clock to check whether the motor vibration is not working;</li> <li>No vibration is detected after prompting. If the watch is worn loosely, the vibration may be weak and difficult to detect.</li> </ol>                                                                                                    |
| 46 |                       | How to set an SOS emergency contact?                                                                         | On the APP device page, click on [Device Settings], click on [SOS Emergency Call], enter the mobile phone number and name to add emergency contacts.                                                                                                    |
| 47 | SOS                   | How many emergency contacts can be set?                                                                      | Only one emergency contact is supported.                                                                                                    |
| 48 | Stopwatch<br>function | How long can the stopwatch function of the watch last?                                                       | The maximum supported stopwatch is 99 minutes, 59 seconds and 99 milliseconds.                                                                                                    |
| 49 | Watch mode            | If the watch turns on Do Not Disturb mode, will the phone<br>also turn in on?                                | Currently not supported.                                                                                                    |
| 50 | anguage setting:      | How to switch languages?                                                                                     | The language will automatically follow the mobile phone system, and unsupported languages will be displayed as English.                                                                                                    |
| 51 | Dette                 | Can the data on the watch be deleted and how?                                                                | If you need to delete watch data, go to Settings to restore the watch to factory settings.                                                                                                    |
| 52 | Data                  | Can the exercise data and health data be deleted or<br>added manually?                                       | 1. Currently users cannot edit data by themselves. Users can clear and delete exercise data and health data by restoring factory settings on the watch; users can increase exercise and health data by exercising, wearing and measuring:                                                                                                    |
| 52 |                       | Function description of the icon of the watch control                                                        | From left to right, the icon functions of the control center are: flashlight, do-not-disturb mode, theater mode, alarm clock, power-saving mode, find phone, screen always on, raise-to-wake screen, brightness and settings. The specific                                                                                                    |
| 33 |                       | center                                                                                                    | Runctions can be set in the watch settings.                                                                                                    |
| 34 |                       | Here dees it take for the control of the term                                                                | Under normal circumstances, the device can be fully charged in about 2 hours.                                                                                                    |
| 55 |                       | How long does it take for the watch to be fully charged,<br>and how long can it be used with a full charge?  | Battery capacity, device vibration, automatic heart rate detection, blood oxygen detection, screen on times, and screen brightness will consume a lot of power. Battery capacity affects the usage time of the device, and there are differences between different products.                                                                                                    |
|    |                       |                                                                                                    | IPOX specifically refers to the ingress protection level of the mobile phone industry. It defines the nontertion ability of a product avainst liquid and rolid nutrider. The meaning of the two divide babied the 1% in the first examples                                                                                                    |
| 56 |                       | How to define IP (ingress Protection) grade?                                                                 | represents the dustproof level, and the second number represents the waterproof level. For example, IP67 means 6-level dustproof, 7-level waterproof protection ability.<br>1. The first X represents the dustproof level. The second digit represents the waterproof level.                                                                                                    |
|    |                       |                                                                                                    | This product supports IP68 waterproof level, but it is not suitable for:                                                                                                    |
| 57 |                       | Is the device waterproof?                                                                                    | none service                                                                                                    |
|    | 1                     |                                                                                                    | A The waterproof shifty of the desire is not nermanent, and the waterproof shifty will wasken over time                                                                                                    |

| 58 |        | Why does the arm skin turn red or white after wearing the<br>watch?                                  | 13 the watch body, strap and the skin keep in a set state for a long time, it may cause the skin to turn white. Skin initiation may occur:<br>20 is recommende to remove the watch from the wirt regularly and after high-initianity activities, and the wirts refer for a few hours. Please rinse the watch strap with clean water. Stubborn stains or tiny parts that are difficult to<br>clean can be cleaned with a soft bruch. After cleaning, please use a soft dry cloth to dry the watch. Please use a damp cloth to wince the learner strap, and then dry it with a dry cloth in time. Dry your arms before wearing the watch<br>and makes user your shins for dry top use in a hundit environment for a long time, or warring query watch and affect your warring performer.<br>3. Parts of the device that clefts come into contact with the skin, such as straps, bottom bracks, etc, have passed the test for allergic substances. Due to individual differences or environmental factors, there is no guarantee that all<br>into unit the soft strap and environment.                                                                                                    |
|----|--------|----------------------------------------------------------------------------------------------------|----------------------------------------------------------------------------------------------------|
| 59 | Others | What do you need to pay attention to when wearing a silicone strap?                                  | In hot summer, the weare is prote to sweating, and silcone watch storage are not the best choice at this time. Once the starp is damaged, it is not easy to restore it. In summer, you can use the stateless steel storage, and then change<br>for silcone starp is winter, so that you can make the best use of a Although the silcone starp is damaged. If is not easy to restore it. In summer, you can use the stateless steel storage, and then change<br>and smooth.<br>The works of this licone starp is easily get damaged under the ension of sweat. The best maintenance for this condition is to wask, ventilate, and keep day. The silcone starp is easy to age after contacting with a lot of sweat and<br>then air-diping, which will cause color difference where the skin and the silcone starp can be indered of the silcone starp is easily get damaged under the ension of sweat. The best maintenance for this condition is to wask, ventilate, and keep day. The silcone starp is easy to age after contacting with a lot of sweat and<br>then air-diping, which will cause color difference where the skin and the silcone starp can be in context, and even make the skin heit the CNO to housd replace the silcone starp a least once in six months or spary oil if you wear it<br>allow allow penetration of causy water indue the contex, the whole process is best completed within 20 seconds, in addition, consumers can also apply come of on the silcone watch starp, and the oil hat a sphttely effect on the<br>silcone watch starp, and the aligned starp, and the oil hat a sphttely effect on the<br>silcone watch starp. It begins that is loss to have more than two weat the watch weat weat weat weat weat and<br>the silcone starp is the silcone starp to be site completed within 20 seconds, in addition, consumers can also apply some of on the silcone watch starp, and the oil hat a sphttely effect on the<br>silcone watch starp. It is best to have more than thow access the new on alternately. Silcone starp to definite and<br>solicone starp starp watch is to best to have more than how watcher on th |
| 60 |        | Why is there no charger?                                                                             | This watch uses a charger with a rated output voltage of 5V and a rated output current of 500mA and above or a computer USB interface to charge. Considering that most people have a charger, we do not provide the charger. But we provide you with a none affordable purchase price, we do not provide the charger. But we provide you with a none affordable purchase price.                                                                                                    |
| 61 |        | The screen is insensitive when raising the wrist / the<br>screen is bright without raising the wrist | 1. Confirm whether naise-to-wake screen function has been turned off. You can check it by palling down the control center on the main watch face.<br>2. Confirm whether D-Not-Dokub mode made in the base nutured on if it is turned on, assuming the time is 2200–730, during this period, in order to preven the user from accidentally rasing their wrist to wake the screen and affecting<br>3. The working principle of raise-to-wake screen is to rely on the acceleration sensor in the watch to detect the movements of tilling the wrist, such as turning the wrist and raising the wrist, to wake up the screen. However, if the wrist<br>turning angle is too small, and the speed is too slow, the screen may cannot be turned on!<br>The wrist if) sensitivity of the watch is related to you. When the wrist is raised, the watch is tilted inward by 30-90 degrees, and the screen can be turned on within 1 second. When turning or raising your wrist, ty to keep the screen                                                                                                    |
| 62 |        | How to update the weather forecast?                                                                  | Tabler the device is successfully bound, the weather information can be synchronized;<br>2When entring the synchronization weather interface, the weather information will be updated synchronously;<br>3Kees the walch connected to the APP. The weather information will be automatically conductorized every 2 hours.                                                                                                    |
| 63 |        | Why can't I directly control the playback and pause of<br>music on my Android phone?                 | After the APP is connected to the watch, when the mobile phone plays music, the watch can automatically turn on the music control; if direct control cannot be performed, it may be due to the different mechanism of the mobile<br>phone. The mobile ghone needs to allow for trivyou can APP motifications to start and passes glaback mormally. You can go to the phone system Setting-Applications -Nedification Management to set.                                                                                                    |
| 64 |        | What is the weather provider of the APP?                                                             | QWeather. It can obtain weather data for 200+ countries around the world.                                                                                                    |